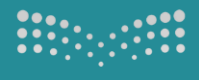

وزارة التعليم Ministry of Education

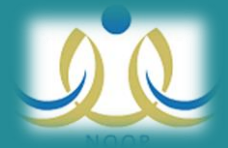

# طريقة ادخال رغبات التعيين على نظام نور

## الإدارة العامة لشؤون المعلمين

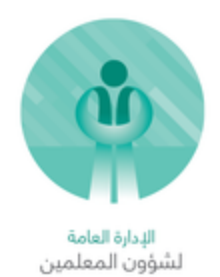

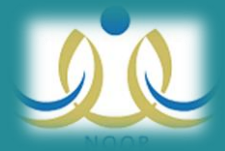

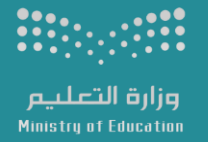

#### المعينين الجدد

#### طريقة الدخول وتعديل الرغبات عبر نظام نور

#### يتم ادخال رقم الهوية كمستخدم وككلمه مرور

ملاحظة: اي مستخدم/ معلم لديه حساب في نظام نور مسبقا بإمكانه الدخول بنفس بيانات حسابه على نظام نور.

|                  | دڅول                                                   |       |                |  |
|------------------|--------------------------------------------------------|-------|----------------|--|
| Username :       | 106                                                    | 0     | اسم المستخدم : |  |
| Password :       | •••                                                    | ••••• | كلمة السر :    |  |
| Code :           |                                                        | 4520  | رمز التحقق :   |  |
| Enter دخول Enter |                                                        |       |                |  |
| تخدم؟            | هل تمنيت كلمة السن أن أسم المستخدم؟<br>الأسئلة الشائعة |       |                |  |

ستظهر شاشة لتعديل كلمة المرور وإدخال البريد والجوال

|                                |                                   | تغيير كلمة السر                       |
|--------------------------------|-----------------------------------|---------------------------------------|
| لخصبوصنية ولحفظ أمن المعلومات. | ، يجب عليك تغيير كلمة الس لحفظ ال | ٨ كلمة الس القديمة منعيفة.            |
|                                |                                   | * كلمة المبر الحديدة                  |
|                                | منّوس                             |                                       |
|                                | ••••••                            | <ul> <li>* تأكيد كلمة السر</li> </ul> |
|                                | teacher@teacher.com               | * البريد الإلكتروني                   |
|                                | + 966 - 555555555                 | الجوال (هاتف التواصل) :               |
|                                |                                   |                                       |

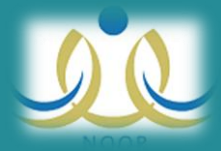

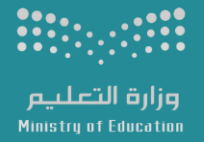

#### بعد الدخول الى النظام، ستظهر ثلاثه روابط (طلب التعين، الإستعلام، خروج)

| مستخدمين قيد التعيين | الصفحة الرنيسية | طلب التعيين             |
|----------------------|-----------------|-------------------------|
|                      |                 | الاستعلام عن حركة النقل |
|                      |                 | م غروج                  |

طلب التعين: يتم من خلال هذا الرابط تعديل ترتيب الرغبات (قطاعات + الشرائح) يجب الضغط على زر حفظ

- لتغيير ترتيب قطاع معين، انقر على السهم المجاور لإسم القطاع
- لتغيير ترتيب الشرائح داخل قطاع معين، انقر على إسم القطاع

| مستخدمين قيد التعيين                    | ů                          | طلب التعيي                                |
|-----------------------------------------|----------------------------|-------------------------------------------|
|                                         |                            | بياتاتي                                   |
| 10<br>ية العامة للتحليم بمنطقة الرياض   | : تاصر<br>: 76<br>: الإدار | إسم المعلم<br>رقم الهوية<br>إدارة التعليم |
| ن، انقر، على السهم المجارن لإسم القطاع. | ب قطاع معيز                | <ul> <li>لتغيير ترتيد</li> </ul>          |
| اخل قطاع محين، انقر على إسم القطاع.     | ب الشرائح دا               | 🖌 لتغيير ترتيد                            |
| القطاع                                  |                            |                                           |
| الرياض ( الرياض )                       | •                          |                                           |
| حريملاء ( الريض )                       |                            |                                           |
| ضرماء والمزاحمية ( الرياض )             | •                          |                                           |
| ثافق( الريض )                           | $\bigcirc$                 |                                           |
| شوية ( الريض )                          | $\bigcirc$                 |                                           |
| رماح ( الرياض )                         | •                          |                                           |
| نساح ( الريض )                          | •                          |                                           |
| هجرة سعا ( الرياض )                     | •                          |                                           |
| الحفنة (الريض)                          |                            |                                           |
|                                         |                            |                                           |
| عدد السجلات الكلي: 9                    |                            |                                           |
| حفظ                                     |                            |                                           |

|                              | مستخدمين قيد التعيين                                        | طلب التعيين                                          |
|------------------------------|-------------------------------------------------------------|------------------------------------------------------|
|                              | : ناصر<br>: 10 76<br>: الإمارة العلمة للتعليم بمنطقة الرياض | بياناتي<br>إسم المعلم<br>رقم الهوية<br>إدارة التعليم |
| البد لئان بدة                | الرياض )<br>. بحة                                           | القطاع: نساح ( ا<br>نه ع الش                         |
| نىيا-بىدانى<br>ئىساج-بىدانى  | سىلارى                                                      | ی شریحة م                                            |
| ئىناچ-مۇرىنط<br>ئىناچ-تانوري | سنټري<br>سنټري                                              | <ul> <li>فریحة مریحة م</li> <li>فریحة م</li> </ul>   |
| عدد السجلات الكلي: 3         |                                                             |                                                      |
| عو دة                        | حفظ                                                         |                                                      |

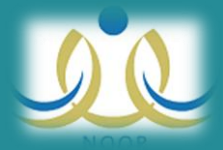

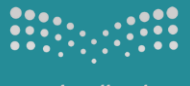

وزارة التعليم Ministry of Education

### الاستعلام عن نتيجة التوجيه من خلال ايقونة الاستعلام عن حركة النقل

| مستخدمین فید التغیین | الصفحه الرنيسيه | طلب التعيين             |
|----------------------|-----------------|-------------------------|
|                      |                 | الاستعلام عن حركة النقل |
|                      |                 | ⇒ څروج                  |

دعواتنا لكم بالتوفيق

الإدارة العامة لشؤون المعلمين

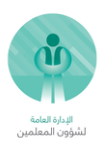